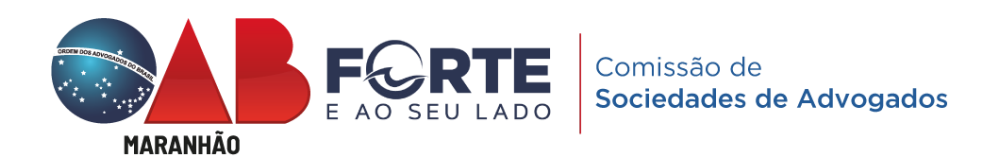

# TUTORIAL COMPLETO PARA REGISTRO DE SOCIEDADES DE ADVOGADOS

Tramitação de Registro de Sociedades e CNPJ / Inscrição Municipal

O Processo de Registro de Sociedades é realizado mediante <u>Protocolo Online</u> (<u>Registro e Averbação</u>), junto à Comissão de Sociedades da OAB/MA, que analisa se o contrato ou ato constitutivo observa os requisitos estabelecidos no <u>Estatuto da Advocacia</u> (Arts. 15, 16 e 17) e <u>Regulamento Geral</u> (Arts. 37 a 43), além de atenderem aos Provimentos <u>112</u>, <u>169</u> e <u>170</u> do Conselho Federal da Ordem dos Advogados do Brasil.

Antes do Requerimento de Registro junto à OAB/MA, é fundamental que o interessado proceda à consulta prévia de viabilidade junto ao site <u>http://www.empresafacil.ma.gov.br/</u>, prosseguindo para obtenção do CNPJ e Inscrição Municipal.

São Luís(Ma) 2023 • EMPRESA FÁCIL: consulta prévia de viabilidade de nome e endereço

Passo 1: Acessar o Site: <u>http://www.empresafacil.ma.gov.br/;</u>

Passo 2: Selecionar "Abertura de Empresa", fazendo login com "gov.br";

| GOVERNO DO<br>MARANHÃO<br>EMPRESA FÁCIL | *  | Pesquisar serviço Q                                                    | Acesso exclusivo dos órgãos estaduais e municipais                       |
|-----------------------------------------|----|------------------------------------------------------------------------|--------------------------------------------------------------------------|
| Sobre o Portal                          | 2  | • Eventos Integrados                                                   | Acompanhamento do                                                        |
| Serviços                                |    | Abertura de 🕂 Alteração de 🕤 Baixa de Empresa 🔵                        | Protocolo ou CNPJ para MEI                                               |
| Legislação                              |    |                                                                        | Insira os dados no campo acima para<br>acompanhar um processo, certidão, |
| Parceiros                               |    | Fusão/Cisão/<br>Incorporação & Alteração /<br>Natureza Jurídica M.E.L. | Acompanhar                                                               |
| Fale Conosco                            |    |                                                                        |                                                                          |
| Manuais                                 | மீ | • Serviços dos Órgãos                                                  | • Verificação de Documentos do<br>Empreendedor                           |
| Municípios<br>Implantados               | 0  | Junta Comercial                                                        | Selecione 👻                                                              |

#### Passo 3: Selecione Opção (Matriz);

Abertura de Empresa

# Abertura de Empresa

| Selecione uma das opções abaixo.       |   |
|----------------------------------------|---|
| Abertura de Matriz                     | > |
| Abertura com Absorção de Parte Cindida | > |
| Abertura de uma Filial no Brasil       | > |

# Passo 4: Fazer *login* com "gov.br";

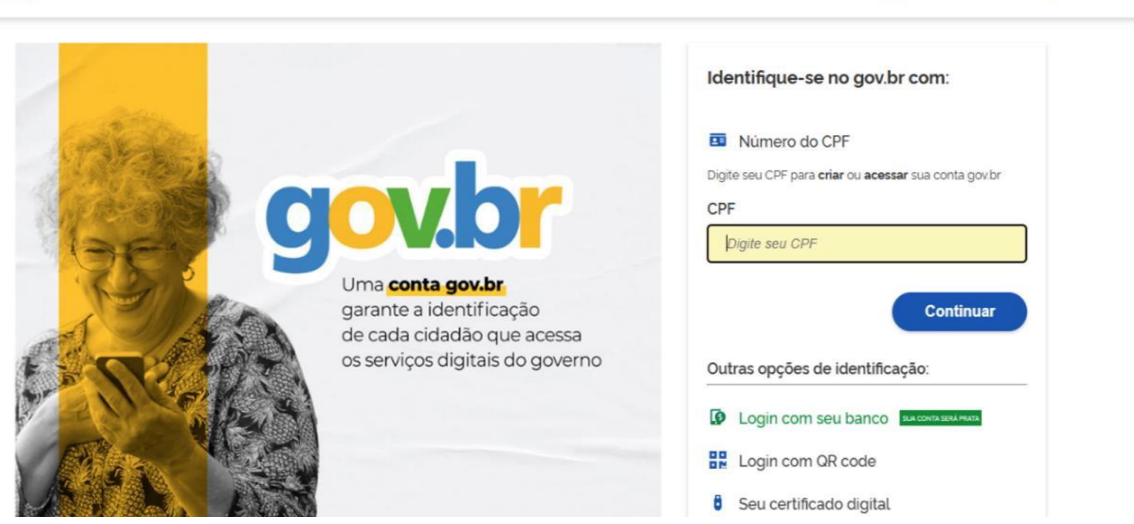

Alto Contraste

Passo 5: escolha sua entidade de registro "OAB";

**Passo 6**: responder (regra geral) "NÃO" ao questionamento "Esse processo será utilizado somente para atualização de dados cadastrais na Receita Federal do Brasil?"

**Passo 7:** identificação de matriz; município e natureza jurídica; responder "Sociedade Simples Pura" (para constituir sociedade de advogados) ou "Unipessoal de Advogados" (tratando-se de ato constitutivo de sociedade individual de advocacia);

# Matriz - Abertura

Escolha sua entidade de registro

Cartório Junta Comercial OAB RFB

Esse processo será utilizado somente para atualização de dados cadastrais na Receita Federal do Brasil?\*

Sim Não

# Identificação da Matriz

Municipio<sup>\*</sup>

Selecione

**Passo 8:** Dados do Solicitante, enquadramento (ME, EPP, DEMAIS). Escolher DEMAIS, por se tratar de sociedade de advogados, que não se assemelha à classificação de ME ou EPP, mas isso não impede a opção pelo Simples Nacional.

#### Matriz - Abertura

#### Dados do Solicitante

🔿 Sim 🔘 Não

| CPF*                                                                            |
|---------------------------------------------------------------------------------|
|                                                                                 |
| Nome*                                                                           |
| Contador?*  Sim  Não DDD:* Telefone:* Ramal:                                    |
| E-mail.*                                                                        |
| Enquadramento*<br>O ME (Microempresa) O EPP (Empresa de Pequeno Porte) O Demais |
| O Capital Social da empresa é resultado de empresa cindida?*                    |

**Passo 9:** Denominação e CPF do Titular/Quadro Societário; a denominação (firma social) pretendida deve constar a expressão "Sociedade Individual de Advocacia", obrigatoriamente formada pelo nome ou nome social do seu titular, completo ou parcial, vedada a utilização de sigla ou expressão de fantasia (Provimento 170/2016 - CFOAB, Art. 2°, I).

| Sobre o Portal                        | 2   | Denominação / Firma social pretendida                                    |
|---------------------------------------|-----|--------------------------------------------------------------------------|
| Serviços                              | e)  | Opção 1 :*                                                               |
| Legislação                            | đ   | Opção 2 :*                                                               |
| Parceiros                             | 15- |                                                                          |
| Fale Conosco                          | Q   | Opçao 3 :                                                                |
| Manuais                               | ů   | Para verificar as regras de composição do nome empresarial, clique aqui. |
| Municipios<br>Implantados             | 0   | Dados do Titular                                                         |
| Consultar<br>Informaçõ <del>e</del> s | 0   |                                                                          |
| Notificações                          | 0   | Nome :                                                                   |

**Passo 10:** Inserir Dados da Sede, Endereço Completo, Área do Imóvel, Inscrição Imobiliária (o endereço no contrato social deve ser idêntico ao preenchido no *site empresa fácil*, que corresponde à inscrição imobiliária).

|                             | Natureza do Imóvel*                 |                                      |
|-----------------------------|-------------------------------------|--------------------------------------|
| obre o Portal [ 🗍           | O Rural                             | edularização                         |
| Serviços 🔔                  | Inscrição Imobiliária               |                                      |
| Legislação 🚑                |                                     |                                      |
| Parcelins 👘                 | Consultando Inscrição Imobiliaria   |                                      |
| Fale Conosco 💮              | Q. Buscar Inscrição Imobilià<br>CEP | ria                                  |
|                             |                                     | Q Busque seu CEP                     |
| Manuas (D)                  | Tipo Logradouro*                    | Tipo Imóvel*                         |
| Municipios 💿<br>Implantados | Selecione                           | ✓ Selecione ✓                        |
| Consultar                   | Endereço <sup>*</sup>               | Número*                              |
| Notificações                | Bairro                              | Complemento:                         |
|                             |                                     |                                      |
|                             | Ponto de referência                 |                                      |
|                             |                                     |                                      |
|                             |                                     | li                                   |
|                             | Área do Imóvel (m²)"                | Área do Estabelecimento (m²)*        |
|                             |                                     |                                      |
|                             | Possui autorização de alteração     | de uso do solo ou outra permissão? * |

**Passo 11:** Objeto "Serviços Advocatícios" - CNAE 6911-7/01 e Tipo de Unidade (o objeto social pretendido deve constar pelo menos alguma das expressões: "Serviços Advocatícios" e/ou "Exercício da Advocacia", pelo que os modelos disponibilizados pela comissão de sociedades já estão assim dispostos).

| Sobre o Portal            | 17       | Atividades do Estabelecimento                         |
|---------------------------|----------|-------------------------------------------------------|
| Serviços                  | 2        | Objeto do Estabelecimento*                            |
| Legislação                | <b>⊕</b> |                                                       |
| Parceiros                 | 5        |                                                       |
| Fale Conosco              | 0        | Atividade Principal                                   |
| Manuals                   | ŵ        | Código CNAE'                                          |
| Municipios<br>Implantados | 0        | Q. Pesquisa por nome                                  |
| Consultar<br>Informações  | 0        | Atividade                                             |
| Notificações              | ۵        | Nenhuma Atividade Principal Selecionada até o momento |
|                           |          | Tipo de Unidade'                                      |
|                           |          | Unidade Produtiva                                     |
|                           |          | Sede                                                  |
|                           |          | Escritório Administrativo                             |
|                           |          | Depósito Fechado                                      |
|                           |          | Almoxarifado                                          |
|                           |          | Oficina de Reparação                                  |
|                           |          | Garagem                                               |
|                           |          | Unidade de abastecimento de combustiveis              |
|                           |          | Ponto de exposição                                    |
|                           |          | Centro de treinamento                                 |
|                           |          | Centro de Processamento de Dados                      |
|                           |          | Posto de Coleta                                       |
|                           |          | Posto de Serviço                                      |

#### Passo 12: preencher dados complementares; Matriz - Abertura

| Sobre o Portal            | ? | Dados complementares                                                          |
|---------------------------|---|-------------------------------------------------------------------------------|
| Serviços                  |   | O estabelecimento é inócuo ou virtual?*                                       |
| Legislação                |   | As atividades serão exercidas na residência do empreendedor?*                 |
| Parceiros                 |   | <ul> <li>Sim Não</li> <li>A edificação possui quantos pavimentos?*</li> </ul> |
| Fale Conosco              |   |                                                                               |
| Manuais                   | ů | Quantidade máxima de pessoas no ambiente?*                                    |
| Municípios<br>Implantados |   | A edificação possui subsolo com uso distinto de estacionamento?*              |
| Consultar<br>Informações  |   | Quantidade em litros de líquido inflamável ou combustível?"                   |
| Notificações              | ٥ |                                                                               |
|                           |   | Quantidade em quilos(kg) de gás liquefeito de petróleo (GLP)?*                |

Gerado "Protocolo Consulta Prévia Integrada". Aguardar verificação prévia do nome (OAB) e endereço (prefeitura).

#### • REGISTRO DO CONTRATO

Solicitação de registro e averbação de sociedade Acessar

# **Passo 1:** Acessar o Portal de Requerimento Online da OAB/MA: https://www6.oab.org.br/sgd/livre/registro/averbacao/sociedade/82379634cf06-421e-a48f-531e7681fe4f

| MAANNAA                                                                                      |                                                                                                    |                                                                                                    |
|----------------------------------------------------------------------------------------------|----------------------------------------------------------------------------------------------------|----------------------------------------------------------------------------------------------------|
| -                                                                                            |                                                                                                    |                                                                                                    |
|                                                                                              |                                                                                                    |                                                                                                    |
| Consulta Processual                                                                          | Justificativa Eleitoral                                                                                                    | Pedido de Inscrição em Comissão                                                                       |
| Consulta dos andamentos processuais<br>Acessar                                               | Justificativa eleitoral para pessoas com<br>impossibilidade de comparecer às urnas no dia da<br>eleição.                   | Pedido de Ingresso, Licenciamento,<br>Desligamento de comissão e Impressão de<br>certificado.         |
|                                                                                              | Acessar                                                                                                    | Acessar                                                                                               |
|                                                                                              | 8                                                                                                    |                                                                                                    |
| Pedido de Inscrição de Advogado                                                              | Licenciamento e Cancelamento de Inscrição                                                                                  | Pedido de Certidões de Advogado                                                                       |
| Pedido de Insorição Originária, Estagiário,<br>uplementar e transferência nos quadros da OAB | Pedido de Licenciamento, Cancelamento e<br>Reativação de Inscrição, Baixa de Impedimento<br>e Comunicação de Cargo Público | Pedido de Certidões de Nada Consta,<br>Inteiro Teor para Incrição Suplementar e<br>para Transferência |
| Acessar                                                                                      | Acessar                                                                                                    | Acessar                                                                                               |
| 121                                                                                          |                                                                                                    |                                                                                                    |
| Registro e Averbação de Sociedade                                                            |                                                                                                    |                                                                                                    |

# Passo 2: selecionar o tipo de registro (Sociedade de Advogados ou Individual)

| JERIMENTO          | DE REGISTRO/ AVERBAÇÃO DE SOCIEDADE DE ADVOGADOS                                                                                                    |
|--------------------|----------------------------------------------------------------------------------------------------|
| erimento           |                                                                                                    |
| dos Advogado       |                                                                                                    |
| Tipo Requerimento: | Registro - Constituição de Sociedade Individual                                                                                                    |
| Número Inscrição:  | A<br>Registra - Constituición de Sociedade de Advanados                                                                                                    |
|                    | Registro - Constituição de Sociedade Individual                                                                                                    |
| Número Segurança:  | Registro - Distrato Social de Sociedade de Advogados<br>Registro - Extinção de Sociedade Individual de Advocacia                                                      |
|                    | Registro - iransformação de Sociedade Empresarial em Sociedade de Advogados<br>Registro - Transformação de Sociedade Empresarial em Sociedade Individual de Advocacia |
|                    | Penistro - Transformação de Sociedade Penistrada em Cartório de Penistro Civil de P1 em Sociedade de Advonados                                                        |

**Passo 3:** informar os dados básicos solicitados para cadastro do requerimento: número de inscrição, código de segurança, e-mail e telefone de contato, além da descrição resumida do que se está requerendo no protocolo.

| Tipo Requerimento:   | Registro - Constituição de Sociedade Individual |
|----------------------|-------------------------------------------------|
| Número Inscrição:    |                                                 |
| Número Segurança:    | SEGURANÇA                                       |
| Email:               |                                                 |
| Telefone:            |                                                 |
| Assunto Requerimento |                                                 |
| Assunto/Observação:  |                                                 |

Passo 4: Anexar os Documentos Indispensáveis: Ato Constitutivo (SociedadeIndividual – Modelo no Site/Comissão) ou Contrato Social (Sociedade deAdvogados – Modelo no Site/Comissão), Comprovante de Recolhimento da Taxa,Comprovante de Residência do Titular, Cópia do Cartão de Identidade daOAB/MA, Consulta de Prévia de Viabilidade (RedeSIM) e Certidão Financeira(obtidaonlinepelosite:

http://sysoab.oabma.org.br/Extranet/frmCertidaoInternet.aspx)

| Anexo de Documentos |                                                |  |
|---------------------|------------------------------------------------|--|
| Documento:          | nento: Selecione um tipo de documento          |  |
| Arquivor            | ٩                                              |  |
| Arquivo:            | Selecione um tipo de documento                 |  |
|                     | * Contrato constitutivo                        |  |
|                     | * Comprovante de pagamento registro/ averbação |  |
| Declaração          | * Análise prévia                               |  |
|                     | * Certidão financeira                          |  |

# Tabela de Serviços / Taxas (Sociedades de Advogados):

| Contrato de associação de adv. Escritório       | R\$ 124,25 |
|-------------------------------------------------|------------|
| Rescisão do Contrato de associado               | R\$ 124,25 |
| Balanço                                         | R\$ 124,25 |
| Registro de Sociedade / Unipessoal              | R\$ 999,71 |
| Distrato Social (Cancelamento de Sociedade)     | R\$ 493,68 |
| Averbação de Livro Diário/Razão por Livro       | R\$ 124,25 |
| Registro de Alteração e outros Atos Societários | R\$ 366,05 |
|                                                 |            |

Os documentos, especialmente os instrumentos contratuais, devem estar assinados com Certificado Digital ICP-Brasil, podendo usar qualquer plataforma, disponibilizada como а pelo Conselho Federal da OAB: https://oab.portaldeassinaturas.com.br/; Assinador Livre ou Serpro: https://www.serpro.gov.br/links-fixos-superiores/assinador-digital/assinadorainda Assinatura Eletrônica GOV.BR: serpro; ou do https://www.gov.br/governodigital/pt-br/assinatura-eletronica

• Após o protocolo online é gerado um número do processo para análise junto à comissão; uma vez analisado, a Secretaria da Comissão notifica o Requerente, pelo mesmo e-mail de protocolo; qualquer solicitação relacionada deve ser direcionada ao e-mail da comissão (<u>sociedade@oabma.org.br</u>), sempre constando o número do processo e tipo de requerimento no título do assunto, pelo que a secretaria procederá à juntada aos autos em .*pdf* o e-mail enviado, assim como seus anexos e direcionará conclusos ao relator para despacho ou parecer.

Após o registro da sociedade junto à OAB/MA, o interessado deve prosseguir junto à Receita Federal para obtenção de CNPJ e à Prefeitura para Inscrição Municipal, devendo posteriormente informar à Secretaria da Comissão de Sociedades o CNPJ e Inscrição Municipal para anotação junto à Matrícula da Sociedade.

### • EMISSÃO DO CNPJ

**Passo 1:** Acessar o Site, com *login* pelo "gov.br": <u>https://redesimservicos.rfb.gov.br/coletor-nacional/opcoes/inscricao-matriz;</u>

**Passo 2:** Informar Estado, Município e Natureza Jurídica (232-1 / Sociedade Unipessoal de Advocacia ou 223-2 / Sociedade Simples Pura) e Protocolo Gerado no *site* Empresa Fácil (MAP); recomendado transmitir com certificado digital.

|                       | Coletor Nacional<br>Versão 5.6.0 - 09/12/2022 |       |       |  |  |
|-----------------------|-----------------------------------------------|-------|-------|--|--|
| > Inscrição de Primei | iro Estabelecimento                           |       |       |  |  |
| O Estabe              | Município                                     | ?     | ~     |  |  |
| Natureza Jurio        | dica                                          | ~     |       |  |  |
| Protocolo de via      | ibilidade <i>(Opcional)</i>                   |       |       |  |  |
| Transmitir c          | com Certificado Digital                       | Conti | inuar |  |  |

# Passo 3: Preencher CPF do representante legal junto à Receita Federal

| As inform<br>serviço o                                     | ções contidas nos sistemas informatiz<br>luário declara-se ciente das responsab | zados da Administração Pública<br>bilidades penais, civis e adminis | a estão protegidas por sigilo. Todo acesso é monitorado e controlado. Ao dar continuidade à navegação neste<br>sistativas descritas na Política de Privacidade e uso. |
|------------------------------------------------------------|---------------------------------------------------------------------------------|---------------------------------------------------------------------|----------------------------------------------------------------------------------------------------|
|                                                            |                                                                                 |                                                                     |                                                                                                    |
| Acesso Viabilidade                                         | Continuação):                                                                   | 125                                                                 | Natureza Jurídica: Sociedade Unipessoal de Advocacia                                                                                                    |
| Acesso Viabilidade                                         | Continuação):<br>No MA                                                          | 4P -                                                                | Natureza Jurídica: Sociedade Unipessoal de Advocacia                                                                                                    |
| Acesso Viabilidade<br>Número do Protoc<br>CPF do Represent | Continuação):<br>No MA<br>nte:                                                  | AP -                                                                | Natureza Jurídica: Sociedade Unipessoal de Advocacia                                                                                                    |

**Passo 4**: concluir preenchimento das informações conforme contrato social; responder "sim" ao questionamento "Seu ato constitutivo já foi registrado no respectivo órgão de registro?"; a data do evento deverá ser a mesma data que consta na certidão de registro emitida pela OAB; o campo "contabilista" é opcional.

| 🛤 instruções 📓 Resuma                                                                                                    | o do Documento 🥏 Verificar Pendências 🦚 Finalizar Preenchimento 🚱 Sair                                                                 |
|----------------------------------------------------------------------------------------------------|----------------------------------------------------------------------------------------------------|
| Eventos<br>Identificação<br>Datas dos Eventos<br>Atividade Econômica<br>Objeto Social<br>Enderece da Persona Jurídica               | Capital Social<br>Seu ato constitutivo/alterador já foi registrado no respectivo órgão de<br>Titulo do Estabelecimento ir<br>registro? |
| Dados para Contato<br>Representante/Preposto<br>Endereço do Representante da Pessoa<br>Jurídica<br>Porte da Empresa<br>Contabilista | Dados do ôrgão de Registro<br>Tipo de ôrgão<br>CAB 🛩                                                                                   |
| ISI QSA                                                                                                    | NIRE Número de Registro na GAB CNPJ do Órgão de Registro                                                                               |
| Ouadro da Sócioe                                                                                                    |                                                                                                    |

**Passo 5:** marcar o campo de manifesto de ciência e transmitir DBE (Documento Básico de Entrada)

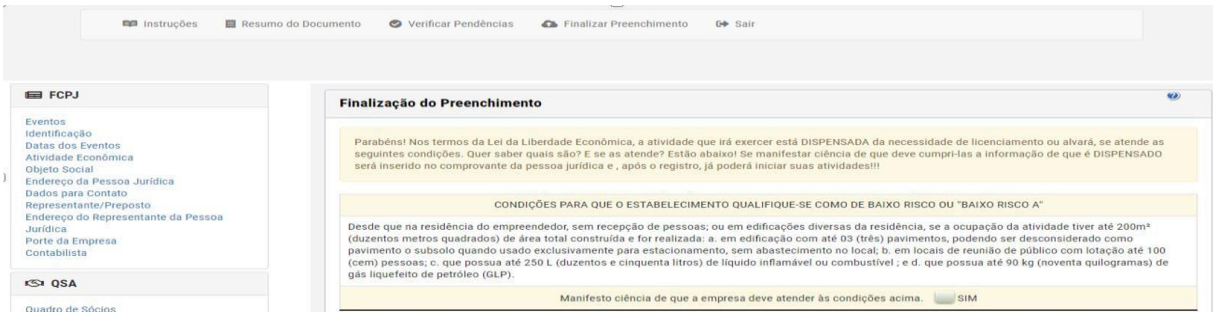

**Passo 6:** consultar andamento do processo pelo <u>Redesim — Empresas &</u> <u>Negócios (www.gov.br)</u>

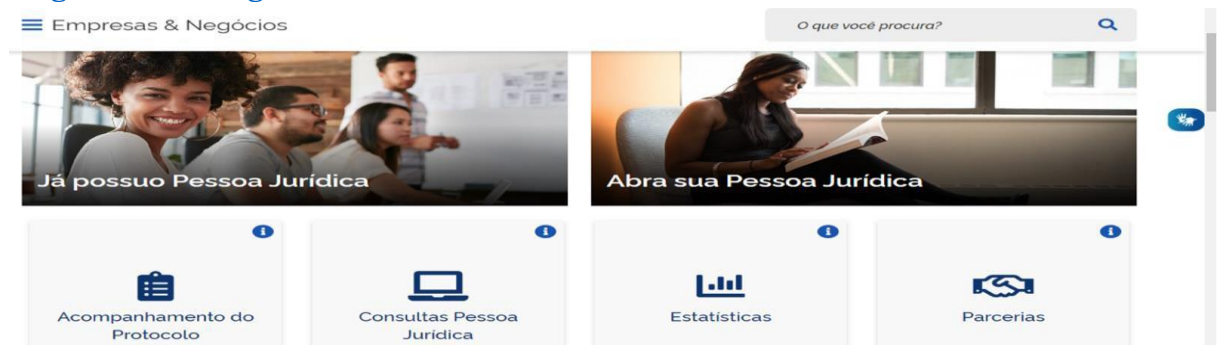

**Passo 7:** após análise e deferimento, salvar em PDF o Documento Básico de Entrada do CNPJ (DBE) e, caso não tenha optado pela assinatura digital no passo 1, deverá assinar o documento com certificado digital.

| T REDE                             | הוכ                                                                 |                               | ÁREA DO USUÁRIO                                                                             |                               |                      |  |  |  |
|------------------------------------|---------------------------------------------------------------------|-------------------------------|---------------------------------------------------------------------------------------------|-------------------------------|----------------------|--|--|--|
|                                    | Protocolo REDESIM                                                   | <b>No.</b><br>01              | <b>Viabilidade</b><br>Em utilização                                                         |                               |                      |  |  |  |
|                                    | CANCELAR SOLICITAÇÃO                                                |                               |                                                                                             | NOVA CONSULTA IMPRI           | міп                  |  |  |  |
|                                    | Imprima o <u>Documento Básic</u>                                    | o de Entrada do CNPJ - D      | BE.                                                                                         |                               |                      |  |  |  |
|                                    | 22/03/2023-15:16:30 - Recei                                         | ta Federal                    |                                                                                             |                               |                      |  |  |  |
|                                    |                                                                     | D                             | BE/Protocolo disponível para a solicitação.                                                 |                               |                      |  |  |  |
|                                    | 22/03/2023-15:16:30 - Integr                                        | ador Estadual - Maranhã       | 0                                                                                           |                               |                      |  |  |  |
|                                    | Solicitação validada pelo Integrador Estadual.                      |                               |                                                                                             |                               |                      |  |  |  |
|                                    |                                                                     | DOCUME                        | REPÚBLICA FEDERATIVA DO BR.<br>CADASTRO NACIONAL DA PESSOA JURI<br>NTO BÁSICO DE ENTRADA DO | ASIL<br>DICA - CNPJ<br>O CNPJ |                      |  |  |  |
|                                    | A análise e o deferimento deste do<br>• Receita Federal do Brasil   | ocumento serão efetuados pelo | seguinte órgão:<br>F                                                                        | ROTOCOLO REDESIM              |                      |  |  |  |
| 01. IDENTIFICAÇ                    | ÃO                                                                  |                               | ,L                                                                                          | N                             |                      |  |  |  |
| NOME EMPRESARIAI                   | L (firma ou denominação)                                            |                               |                                                                                             | Nº DE INSCRIÇÃO NO CNPJ       |                      |  |  |  |
| 02. MOTIVO DO EVE                  | PREENCHIMENTO                                                       |                               |                                                                                             |                               | <u> </u>             |  |  |  |
| 101 Inscricao de<br>Quadro de Sóci | e primeiro estabelecimento - 05/03/20<br>os e Administradores - QSA | 22                            |                                                                                             |                               | C                    |  |  |  |
| 2                                  |                                                                     |                               |                                                                                             | Número de Controle: MA35972   | 588 - 00000449774333 |  |  |  |
| 03. DOCUMENTO                      | DS APRESENTADOS                                                     |                               |                                                                                             |                               |                      |  |  |  |
|                                    |                                                                     | FCPJ                          |                                                                                             | QSA.                          |                      |  |  |  |

**Passo 8:** Protocolizar no site *e-cac*: <u>eCAC - Centro Virtual de Atendimento</u> (<u>fazenda.gov.br</u>) com o certificado digital do representante legal/titular.

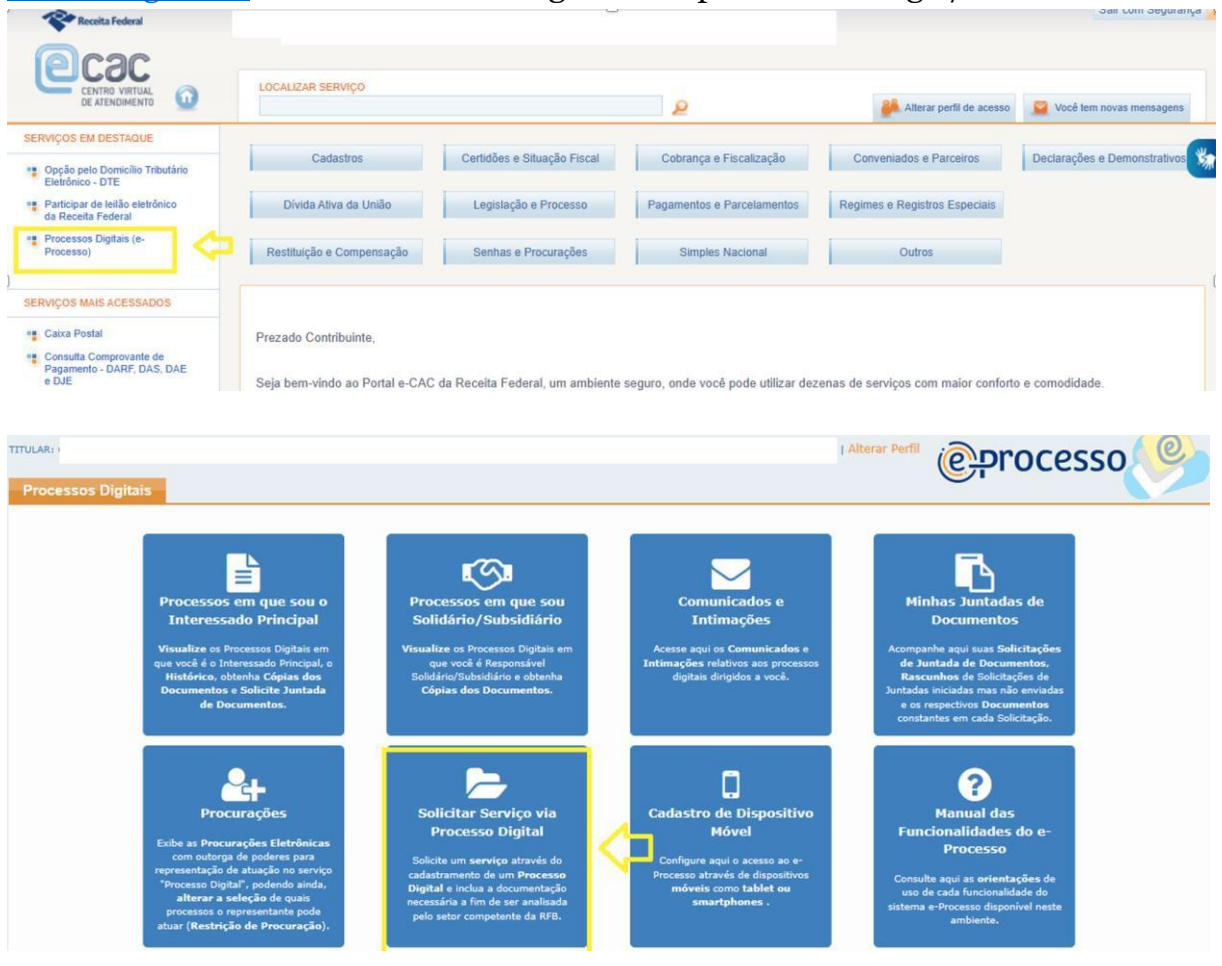

**Passo 9:** preencher os campos e solicitar serviço (o código de controle consta no Documento Básico de Entrada do CNPJ – DBE)

|                                                  |                                                                                                    | 0 6      |
|--------------------------------------------------|----------------------------------------------------------------------------------------------------|----------|
| licitar Serviço                                  |                                                                                                    |          |
|                                                  | * Campo de preenchimento                                                                                                    | obrigató |
| - IDENTIFICAÇÃO DO INTERESS/                     | 400                                                                                                    |          |
|                                                  |                                                                                                    |          |
|                                                  |                                                                                                    |          |
| - SERVIÇO A SER REQUERIDO —                      |                                                                                                    |          |
| <sup>6</sup> Área de Concentração de<br>Serviço: | CADASTROS                                                                                                    |          |
| Serviço:                                         | CNPJ - Inscrever, Atualizar ou Baixar Cadastro de Pessoa Jurídica                                                                                                    |          |
| <sup>6</sup> Código de Controle do<br>DBE:       | MA35872588 - 00000449774333 0                                                                                                    |          |
| elefone com DDD:                                 | (98) 3333333                                                                                                    |          |
| ipo do Processo:                                 | ATENDIMENTO                                                                                                    |          |
| ubtipo do Processo:                              | DBE - INSCRIÇÃO / ALTERAÇÃO / BAIXA                                                                                                    |          |
| )escrição:                                       | Visa o controle/tramitação de documentos vinculados a pedido de inscrição, alteração e baixa de CNPJ via Documento Básico de Entrada - DBE. >> Pro<br>cadastrados nesta classificação, permitem acesso aos documentos do processo e realização de Solicitação de Juntada de Documentos pelo<br>Contribuinte/Interessado via Código de Acesso ou Certificado Digital.<< | ICESSOS  |
| - OUTRAS INFORMAÇÕES                             | Advisor - Mind accord                                                                                                    |          |

**Passo 10:** solicitar a juntada de documentos, enviar solicitação e assinar com certificado digital (Anexar DBE, Contrato/Ato Constitutivo e Certidão de Registro na OAB).

| CESSO/PROCEDIMENTO:                    |                                                           |                                                            |           |                |               |         |
|----------------------------------------|-----------------------------------------------------------|------------------------------------------------------------|-----------|----------------|---------------|---------|
| ASCUNHO                                |                                                           |                                                            |           |                |               |         |
| Tipo do Documento                      | Arquivo                                                   | Situação                                                   | Tamanho   | Origem Arquivo | Cópia Simples | Ações   |
| ERMO DE SOLICITAÇÃO DE JUNTADA         | DOCUMENTO-TERMO.pdf                                       | PROCESSADO                                                 | 20 KB     | Sistema        | Não           |         |
| OCUMENTO BÁSICO DE ENTRADA - DBE - D   | BE DBE - SP.pdf                                           | PROCESSADO                                                 | 83 KB     | Local          | Não           | Excluir |
| ONTRATO SOCIAL E ALTERAÇÕES - CONTRA   | O Documento.pdf                                           | PROCESSADO                                                 | 13 KB     | Local          | Não           | Excluir |
| ERTIDÃO - CERTIDÃO                     | Documento cert.pdf                                        | PROCESSADO                                                 | 13 KB     | Local          | Não           | Excluir |
| ERTIDÃO - ENQUADRAMENTO                | Documento enquad.pdf                                      | PROCESSADO                                                 | 13 KB     | Local          | Não           | Excluir |
| Excluir Rascunho Adicionar Documento p | Total incluí<br>ura Rascunho Siluação dos Documentos Envi | do: 5 documento(s) totalizando<br>iados Enviar Solicitação | 0 0.14 MB |                |               |         |

# Passo 11: para acompanhar o procedimento.

| ces | sos Digitais                                    |                                                                                                    |                                                                                   |                                                                                     |                                                                      |                                                   | Alterar Perfil                           | @pr                                                                                                    | ocesso                                                                                                    |
|-----|-------------------------------------------------|----------------------------------------------------------------------------------------------------|-----------------------------------------------------------------------------------|-------------------------------------------------------------------------------------|----------------------------------------------------------------------|---------------------------------------------------|------------------------------------------|----------------------------------------------------------------------------------------------------|----------------------------------------------------------------------------------------------------|
|     | Pro<br>In<br>Visu<br>que v<br>Hiti<br>Doc       | pocessos em que sou o<br>taressado Principal<br>altre os Processos Digitais em<br>céé o Interessado Principal<br>térico, obtenha Cépias des<br>umentos s édicita Juntada<br>de Documentos. | Pro<br>Sol<br>Visua<br>Solit<br>Cd                                                | Liste os Processos D<br>que você é Respons<br>dário/Subidirio e<br>ópias dos Docume | ie sou<br>Ilário<br>iglais em<br>ável<br>abbenha<br>ntos.            | IOS E<br>ES<br>unicados e<br>arocessos<br>a você. | Min<br>de Ju<br>Rasc<br>Juntada<br>e cos | nhas Juntada<br>Documentos<br>anhe aqui suas Soli<br>untada de Docum<br>unhos de Solicita<br>s iniciadas mas nã<br>s iniciadas mas nã<br>nespectivos Docum<br>antes em cada Soli | s de<br>citações<br>entos,<br>ções de<br>envladas<br>entos<br>citação.                                                                                                    |
|     | Exibe<br>co<br>repres                           | Procurações<br>es Procurações Eterténicas<br>motorga de paleres para<br>esentação de atuação no serviço                                                                                    | Soli                                                                              | Dilicitar Serviçi<br>Processo Digi                                                  | o via<br>tal Cadastro de Dis<br>Móvel<br>avés de Configure aqui o ac | spositivo<br>esso ao e-<br>dispositives           | Fun<br>Iterar Perfil                     | Processo                                                                                                    | do e-<br>CeSSO Ç                                                                                                    |
| F   | iltro por qualquer campo                        |                                                                                                    |                                                                                   |                                                                                     |                                                                      |                                                   |                                          |                                                                                                    |                                                                                                    |
|     | Data/Hora do<br>Envio (Link para<br>Detalhar) ‡ | Nº<br>Processo/Procedimento<br>‡                                                                                                    | Protocolo 🗘                                                                       | Relação do<br>Solicitante<br>com o<br>Processo ‡                                    | Responsável pelo Envio 🗘                                             | Motivação<br>Específica                           | Situação 🗘                               | Data da<br>Situação ‡                                                                                                    | Documento \$                                                                                                    |
| œ   |                                                 | 13075.038946/2023-11<br>옙 Consultar Docume<br>니 Consultar Informaç                                                                                                    | ntos                                                                              | Interessado                                                                         |                                                                      |                                                   | Rascunho                                 | 22/03/2023<br>15:41:46                                                                                                    | Termo de Solicitação de<br>Juntada<br>Documento Básico de<br>Entrada - Dbe - DBE<br>Contrato Social e<br>Alterações - Contrato<br>Certidão - Certidão<br>Certidão -<br>enquadramento |
|     | 21/05/2021<br>16:25:10                          | Consultar Histórico                                                                                                    | cados/Intimações<br>os Juntados/Vincu<br>sável Solidário/Sut<br>ões de Juntada de | lados<br>bsidiário                                                                  | KPTAL CONTABILIDADE E SOLUCOES<br>CORPORATIVAS LTDA                  |                                                   | Documentos<br>Juntados ao<br>Processo    | 24/05/2021<br>12:04:56                                                                                                    | Termo de Solicitação de<br>Juntada<br>Pedido - Outros -<br>6E5517880021E694A8F<br>Termo de Análise de<br>Solicitação de Juntada                                                      |
|     | 20/05/2021<br>13:26:30                          | 10271.255359/2021-19                                                                                                    | 07122795867561                                                                    | Interessado<br>Principal                                                            | KPTAL CONTABILIDADE E SOLUCOES<br>CORPORATIVAS LTDA                  |                                                   | Documentos<br>Juntados ao<br>Processo    | 21/05/2021<br>13:46:38                                                                                                    | Termo de Solicitação de<br>Juntada<br>Pedido - Outros -<br>712521886090CE55A68                                                                                                    |

**Passo 12 (**para emissão do CNPJ): acessar <u>Redesim — Empresas & Negócios</u> (<u>www.gov.br</u>) e informar número do MAP

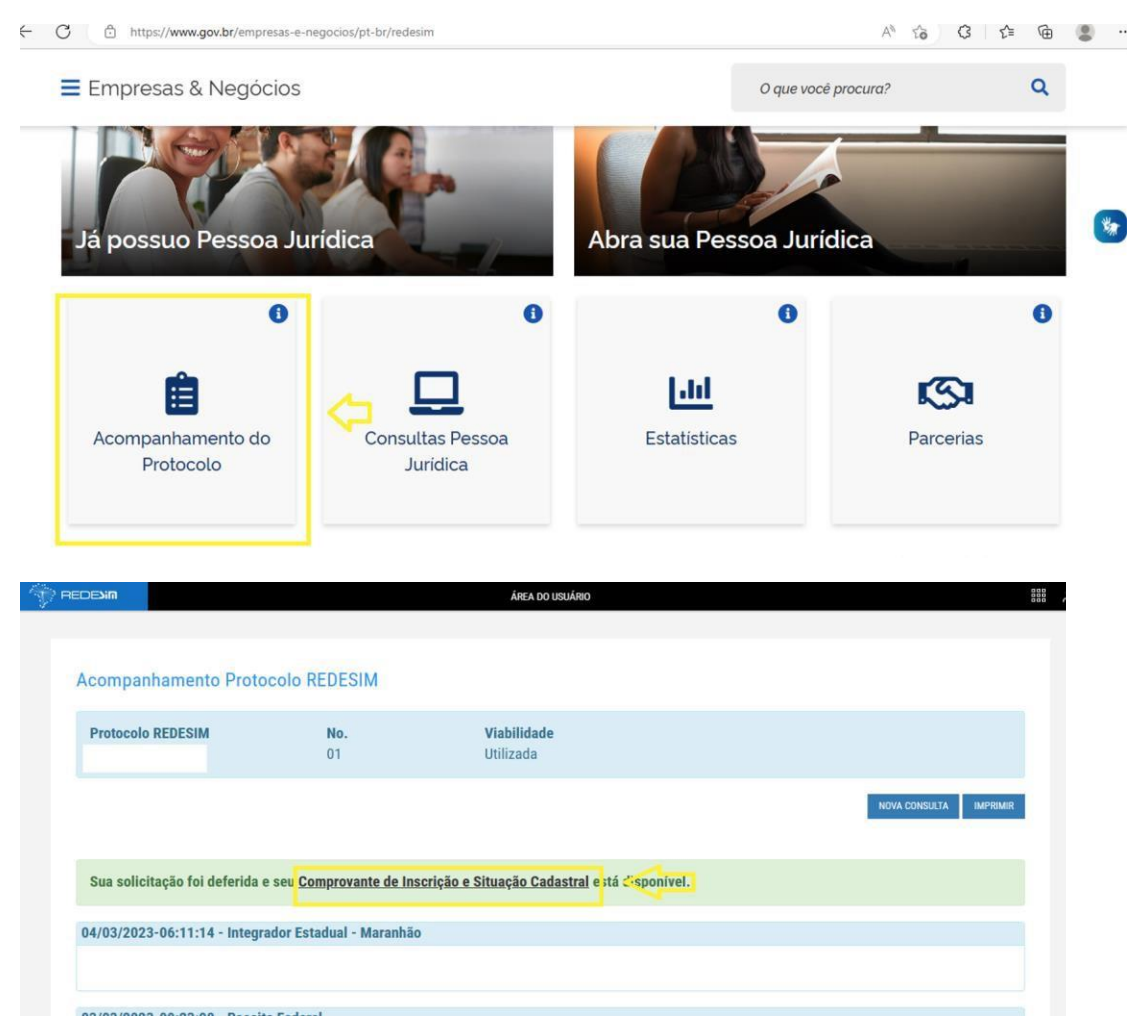

# Ou pelo http://www.empresafacil.ma.gov.br/

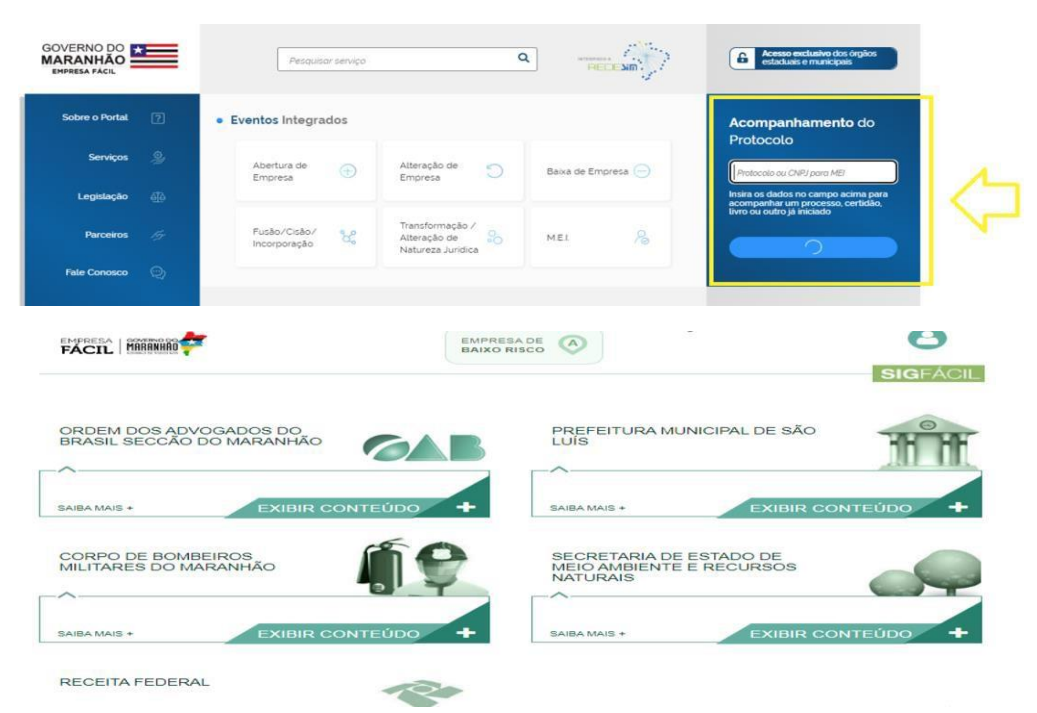

# • INSCRIÇÃO MUNICIPAL

### Passo 1: acessar o site abaixo e fazer o credenciamento

https://stm.semfaz.saoluis.ma.gov.br/sistematributario/jsp/login/login.jsf

| PREFETURA DE SÃO LUIS<br>Servizara Peneçae<br>Ge Farmita                                                 | Não conten acesso? (2º Solicitar Senha                                                                                         |
|----------------------------------------------------------------------------------------------------|----------------------------------------------------------------------------------------------------|
|                                                                                                    |                                                                                                    |
| SISTEM                                                                                                   | IA TRIBUTÁRIO MUNICIPAL                                                                                                    |
|                                                                                                    | ia Municipal da Fazenda                                                                                                    |
| Acesso Restrito                                                                                          |                                                                                                    |
|                                                                                                    | A                                                                                                    |
|                                                                                                    |                                                                                                    |
| Esqueci minha senha                                                                                      | Entrar                                                                                                    |
|                                                                                                    |                                                                                                    |
| Acesso com Certificado Digi                                                                              | tal                                                                                                    |
|                                                                                                    |                                                                                                    |
|                                                                                                    |                                                                                                    |
|                                                                                                    |                                                                                                    |
| PREFETURA DE SÃO LUIS<br>Secretara Minicipal<br>teixanda                                                 | Home Credencie-se Validar NFSe Validar Alvara Acessar Sistema                                                                  |
| Manuais • Outros Serviços • Downloads • III Mapa do Site III Busca do Site                               | 🛓 Usuários Credenciados: 0 🛛 🖉 Notas Emitidas: 0                                                                               |
|                                                                                                    |                                                                                                    |
| Credenciamento                                                                                           |                                                                                                    |
|                                                                                                    |                                                                                                    |
| 🚔 Pessoa Jurídica                                                                                        | 🚔 Pessoa Física                                                                                                    |
| Cadastro de Prestadores de Serviços - Credenciamento para emissão de NFSe                                | Cadastro de Usuários e Tomadores de Serviços                                                                                   |
| Quem deve se cadastrar nesta opção?<br>Todos os contribuintes que possuem obrigação de emissão de NFS-e. | Quem deve se cadastrar nesta opção?<br>Pessoa física usuária do sistema, que deseja ser indicada como subusuária de empresas e |
| Efetuar Cadastro                                                                                         | tomadores de serviço.                                                                                                    |
| Cadastro de Tomadores de Serviços                                                                        | Cadastro de Emissores de NESe Avulsa                                                                                           |
| Quem deve se cadastrar nesta opção?<br>Pessoa jurídica tomadora de serviço não obrigada a emitir NFS-e.  | Quem deve se cadastrar nesta opção?                                                                                            |
| C Efetuar Cadastro                                                                                       | Pessoa física não cadastrada no município como prestador de serviço.                                                           |
|                                                                                                    | C Efetuar Cadastro                                                                                                    |

**Passo 2:** após preencher o termo de credenciamento assinar com certificado digital, encaminhar, juntamente com o Contrato / Ato Constitutivo, cartão CNPJ, Certidão de Registro, Documento Pessoal do Titular/Sócio e Comprovante de Endereço para o WhatsApp: 98 991560673 (SEMFAZ) para liberação do acesso.